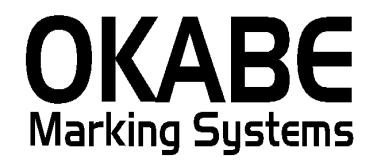

## 井筒屋パワータグ2014 値札発行システム (消費税増税対応版) 操作説明書

## 2014年3月

オカベマーキングシステム株式会社

## <u>目 次</u>

## I 井筒屋パワータグ2014値札発行(消費税増税対応版)

| 目 次                     |   | 2  |
|-------------------------|---|----|
| 機能構成図                   |   | 3  |
| 処理手順                    |   | 4  |
| ①メインメニュー                |   | 4  |
| 2-1 手入力発行(一般値札)         |   | 5  |
| ②-2 手入力発行(単品値札)         |   | 6  |
| 2-3 手入力発行(単価値札)         |   | 7  |
| ②-1~3:ファンクションキー(ボタン)仕様: |   | 8  |
| ③データ取込                  |   | 9  |
| ④オンライン発行                | 1 | .0 |
| ⑤初期設定                   | 1 | .1 |
| その他仕様                   | 1 | .2 |
| ソフトウェアトラブル発生時のご連絡先      | 1 | 3  |

#### 機能構成図

- ・手入力発行 : ソフトを起動すると最初に表示されるメニュー画面です。
- ・データ取込 :データ取込(JCAデータ)後検索発行。
- ・オンライン発行 : 初期表示と税率の設定ができます。
- ・初期設定 :税率・取込ファイル・プリンタの選択設定などを行います。

消費税増税対応ソフトになります。

#### 処理手順

①メインメニュー
 ▲ 井筒屋値札発行システム Ver 20000
 ■ 手入力発行
 データ取込
 オンライン発行
 初期設定
 終了

- ・機能:処理の選択を行います。
- ・処理:「手入力発行」
   「データ取込」
   「オンライン発行」
   「初期設定」
   「終 了」
- 手入力により値札発行します。
- JCAデータの取込を行います。
- データ発行後、データ検索により値札発行します。
- 税率・プリンタの選択・取込データファイルの設定をします。 プログラムを終了します。

| ·1 手入力务     | ≹行(一般值             | 札)                   |                     |                |                     |                       |               |        |
|-------------|--------------------|----------------------|---------------------|----------------|---------------------|-----------------------|---------------|--------|
| 手入力発行       |                    |                      |                     |                |                     |                       |               |        |
|             |                    |                      |                     |                | 発行先 01              | I:M96XX,COM1,9600     | ,8,NONE,1,XON | IXON _ |
| <b>植札種別</b> | f.                 | ±入形態                 | 税区分                 | セール            |                     |                       |               |        |
| 01:一般標準1    |                    | <:買取 ▼<br>→□左◆       | <u> 1:外税 ▼</u><br>亡 |                |                     |                       |               |        |
|             | ) <u>)</u><br>] [] | 間而午野                 | 店<br>               |                |                     |                       |               |        |
|             |                    |                      |                     | <b>TH 35</b>   | +-=                 | # / <b>-</b> *        | 士进行           | +++*+  |
| _ 選 アイ:     | τα ΓΓΓ             | 个 取引条件               | · <u> </u>          | 一型番            | リフー                 | 913                   | 元甲恤           | 秋数     |
|             |                    |                      |                     |                |                     |                       |               |        |
|             |                    |                      |                     |                |                     |                       |               |        |
|             |                    |                      |                     |                |                     |                       |               |        |
|             |                    |                      |                     |                |                     |                       |               |        |
|             |                    |                      |                     |                |                     |                       |               |        |
|             |                    |                      |                     |                |                     |                       |               |        |
|             |                    |                      |                     |                |                     |                       |               |        |
|             |                    |                      |                     |                |                     |                       |               |        |
|             |                    |                      |                     |                |                     |                       |               | •      |
| 1:全印字       |                    | F3:行複写               | F4:行削除              | F5:選択印字        |                     |                       | F             | 10:前画面 |
| • #終台: ·    | モスカに               | <br>ト ろ 値 札 の 郄      | 行を行います              |                |                     |                       |               | _      |
| · 加理·       | 上 人 力 に 。          | 、 つ 値 化 の 元<br>入 力 内 | 記の通りです              | •              |                     |                       |               |        |
| 、ッダー)       | 值礼 <b></b> 和别      | 値札の種別                | 1を選択します             | •              | (▼をクリ               | 「ックで選択面面              | ī表示)          |        |
|             | 什入形能               | 間下·利益                | ・消化を選択              | 。              | (▼をクリ               | リックで選択画面              | i表示)          |        |
|             | 税区分                | 外税・内税                | ・非課税を選              | 択します。          | (▼をクリ               | リックで選択画面              | i表示)          |        |
|             | ヤール                | SALEE                | ]字する場合チ             | エックしま          | 、・ ご / /<br>す_ (□ 存 | シクリックでレ点              | 〔表示〕          |        |
|             | 品番                 | 品番3桁を                | ・入力。                | 「数字3           | ,。(二)。<br>3.桁必須]    |                       |               |        |
|             | ゾーン                | ゾーン3杯                | を入力。                | [数字3]          | 3桁必須]               |                       |               |        |
|             | シーズン               | シーズン1                | 桁入力。                | [数字1           | 桁心須]                |                       |               |        |
|             | 商品年齢               | 納品予定日                | の西暦四も1              | 桁+月2桁。         | EX. 200             | 09年9月9日納品             | "909"         |        |
|             | 店                  | 数字2桁                 |                     | 111 > 1 = 1110 |                     |                       | 000           |        |
| (明細)        | 译                  | <u>選</u> 択印字時        | にチェックす              | 3              |                     |                       |               |        |
| (.)1114)    | ~アイテム              | アイテム6                | 桁入力                 | 。<br>「数字6      | 「桁心須]               |                       |               |        |
|             | ブランド               | ブランド3                | 桁入力。                | [数字3]          | 「桁之須」               |                       |               |        |
|             | 取引条件               | 取引条件3                | 桁入力。                | [数字3]          | 「桁之须」               |                       |               |        |
|             | メーカー型              | 単番 メーカ               | 小一型番入力。<br>1        | 「半角最           | - [12] (12]<br>[    | 任音]                   |               |        |
|             | カラー                | しょ クラースナ             |                     | 「半角最           | 大5桁仟·               | 意]                    |               |        |
|             | サイズ                | サイズスナ                | 1                   |                |                     | /<br>/~ <del></del> ] |               |        |
|             | · · · · ·          |                      |                     | 半田东            | 支10桁                |                       |               |        |
|             | 売単価                | 売単価入力                | /。<br>1             | [半角策<br>[数字集   | と大10桁<br>と<br>大7桁   | 仕息」                   |               |        |

#### ②-2 手入力発行(単品値札)

| ■ 手入力発行    |               |                    |             |                   |         |                 |          |        |       | ×  |
|------------|---------------|--------------------|-------------|-------------------|---------|-----------------|----------|--------|-------|----|
|            |               |                    |             |                   | 発行先     | 01:M96XX,COM1,9 | 600,8,NO | NE,1,X | onxon | ~  |
| 値札種別       | f±            | 入形態                | 税区分         | セール               |         |                 |          |        |       |    |
| 101:単品標準15 | ; <b>_</b> K  | 買取                 | 1:外税<br>·   | • □               |         |                 |          |        |       |    |
| 品番リーン      | ノ シーズン<br>□ □ | 商品年齢               | 店           |                   |         |                 |          |        |       |    |
|            |               |                    |             |                   |         |                 |          |        |       |    |
|            | 品コード          | メーカー               | -型番         | カラー               | サイズ     | 売単価             | 枚数       | CC     | コラボ   | Ĥ  |
| 2          |               |                    |             |                   |         |                 |          |        |       |    |
| 3          |               |                    |             |                   |         |                 |          |        |       |    |
| 5          |               |                    |             |                   |         |                 |          |        |       |    |
| 6          |               |                    |             |                   |         |                 |          |        |       |    |
| 8          |               |                    |             |                   |         |                 |          |        |       |    |
| 9          |               |                    |             |                   |         |                 |          |        |       |    |
| 11 💷       |               |                    |             |                   |         |                 |          |        |       |    |
| 12 💷       |               |                    |             |                   |         |                 |          |        |       | -  |
| •          |               |                    | _           |                   |         |                 |          |        |       |    |
| F1:全印字     |               | F3:行複写             | F4:行削除      | F5:選択             | 印字      |                 |          |        | F10:前 | 面面 |
| •機能:       | 手入力によ         | にる値札の              | 発行を行いる      | ます。               |         |                 |          |        |       |    |
| ・処理:       | 各項目のフ         | 、力内容は <sup>−</sup> | 下記の通り~      | です。               |         |                 |          |        |       |    |
| (ヘッダー)     | 值札種別          | 値札の種類              | 別を選択しる      | ます。               | (▼?     | をクリックで選         | 択画面      | ī表示    | :)    |    |
|            | 仕入形態          | 買取・委請              | 託・消化をi      | 選択しま <sup>、</sup> | す。 (▼ ? | をクリックで選         | 択画面      | ī表示    | :)    |    |
|            | 税区分           | 外税・内利              | 说・非課税る      | を選択し              | ます。(▼を  | をクリックで選         | 択画面      | ī表示    | :)    |    |
|            | セール           | SALE               | 印字する場合      | 合チェッ              | クします。   | (□をクリック         | でレ点      | 衰示     | :)    |    |
|            | 品番            | 不要。                |             |                   |         |                 |          |        |       |    |
|            | ゾーン           | 不要。                |             |                   |         |                 |          |        |       |    |
|            | シーズン          | 不要。                |             |                   |         |                 |          |        |       |    |
|            | 商品年齢          | 納品予定               | 日の西暦四。      | も1桁+月             | ]2桁。 EX | . 2009年9月9日     | 日納品      | "90    | 9"    |    |
|            | 店             | 数字2桁               |             |                   |         |                 |          |        |       |    |
| (明細)       | 選             | 選択印字明              | 時にチェッ       | クする               |         |                 |          |        |       |    |
|            | 単品コート         | ド 単品コー             | -ド13桁       |                   | 「数字13桁  | 必須 J A N 1:     | 3 準拠     | ]      |       |    |
|            | ブランド          | ブランド               | 3 桁入力。      |                   | 「数字3桁必  | 須               |          |        |       |    |
|            | メーカー型         | 世番 メーン             | カー型番入       | 力。                | 「半角最大1  | 5 桁任意]          |          |        |       |    |
|            | カラー           | カラー入               | <br>力。      |                   | 「半角最大5  | 桁任意]            |          |        |       |    |
|            | サイズ           | サイズ入               | <br>力       |                   | 「半角最大1  | 0 桁任意]          |          |        |       |    |
|            | 売単価           | 売単価入               | 力           |                   | [数字最大7  | 桁]              |          |        |       |    |
|            | 枚数            | 発行枚数;              | ・<br>を入力しま・ | す。                | [数字最大4  | 桁]              |          |        |       |    |
|            | CC            | C C 印字-            | する時にレ       | /。<br>点チェッ        | ク[コラボレ  | 両立不可]           |          |        |       |    |
|            | コラボ           | C印字する              | る時にレ点       | チェック              | 「CCと両   | 立不可]            |          |        |       |    |

#### ②-3手入力発行(単価値札) - 手 J 由 28/2

| E T//JÆN  |                                                          |                                                                                        |                                                                                                    |                                         |                                           |                                                                                     | <u>~</u> |
|-----------|----------------------------------------------------------|----------------------------------------------------------------------------------------|----------------------------------------------------------------------------------------------------|-----------------------------------------|-------------------------------------------|-------------------------------------------------------------------------------------|----------|
|           |                                                          |                                                                                        |                                                                                                    |                                         |                                           | 発行先 01:M96XX,COM1,9600,8,NONE,1,X                                                   | ONXON 🔽  |
| 値札種別      | 仕                                                        | 入形態                                                                                    | 税区分                                                                                                    | セー                                      | - <b>ル</b>                                |                                                                                     |          |
| 002:単価標準2 | 号 🔽 🔣                                                    | 買取                                                                                     | ▼ 1:外税                                                                                                    | •                                       |                                           |                                                                                     |          |
| 品番 ゾー     | ン シーズン                                                   | 商品年齡                                                                                   | 店                                                                                                    |                                         |                                           |                                                                                     |          |
|           |                                                          |                                                                                        |                                                                                                    |                                         |                                           |                                                                                     |          |
| 選売        | 単価 枚数                                                    | CC ⊐∄                                                                                  | ラボ                                                                                                    |                                         |                                           |                                                                                     |          |
| 1         |                                                          |                                                                                        | 1                                                                                                    |                                         |                                           |                                                                                     |          |
| 2         |                                                          |                                                                                        |                                                                                                    |                                         |                                           |                                                                                     |          |
| 4         |                                                          |                                                                                        |                                                                                                    |                                         |                                           |                                                                                     |          |
| 5 💷       |                                                          |                                                                                        | 1                                                                                                    |                                         |                                           |                                                                                     |          |
| 6         |                                                          |                                                                                        |                                                                                                    |                                         |                                           |                                                                                     |          |
| 8         |                                                          |                                                                                        |                                                                                                    |                                         |                                           |                                                                                     |          |
| 9 🗆       |                                                          |                                                                                        |                                                                                                    |                                         |                                           |                                                                                     |          |
| 10        |                                                          |                                                                                        |                                                                                                    |                                         |                                           |                                                                                     |          |
| 12        |                                                          |                                                                                        |                                                                                                    |                                         |                                           |                                                                                     |          |
| 13 🔲      |                                                          |                                                                                        |                                                                                                    |                                         |                                           |                                                                                     |          |
|           |                                                          |                                                                                        |                                                                                                    |                                         |                                           | 1                                                                                   |          |
| F1:全印字    |                                                          | F3:行複                                                                                  | 写 F4:行                                                                                                    | 削除 F5:j                                 | 選択印字                                      |                                                                                     | F10:前画面  |
|           | 手入力に上                                                    | ろ値札の                                                                                   | )<br>発行を行い                                                                                                    | います                                     |                                           |                                                                                     |          |
| ,加理,      | 久宿日の入                                                    | カ内家は                                                                                   | 「「記の通り                                                                                                    | った。                                     |                                           |                                                                                     |          |
|           | 右頃口の八 はせ 任回                                              |                                                                                        |                                                                                                    | ノ く 9 。<br>- エー                         |                                           |                                                                                     |          |
| (~~~)     | 10月1日1月1日                                                | 1011の個                                                                                 | 副を選択し                                                                                                    | ノより。                                    | ,                                         | <ul> <li>(▼をクリックで選択画面表示)</li> <li>(−, , , , , , , , , , , , , , , , , , ,</li></ul> |          |
|           | 仕人形態                                                     | 買取・委                                                                                   | 託・消化を                                                                                                    | と選択しま                                   | す。                                        | (▼をクリックで選択画面表示)                                                                     |          |
|           | 税区分                                                      | 外税・内                                                                                   | 同税・非課税                                                                                                    | 記を選択し                                   | ょす。                                       | (▼をクリックで選択画面表示)                                                                     |          |
|           | セール                                                      | SALE                                                                                   | 印字する場                                                                                                    | <b>帚合チェッ</b>                            | クしま                                       | す。(□をクリックでレ点表示)                                                                     |          |
|           | 品番                                                       | 不要。                                                                                    |                                                                                                    |                                         |                                           |                                                                                     |          |
|           | ゾーン                                                      | 不要。                                                                                    |                                                                                                    |                                         |                                           |                                                                                     |          |
|           |                                                          |                                                                                        |                                                                                                    |                                         |                                           |                                                                                     |          |
|           | シーズン                                                     | 不要。                                                                                    |                                                                                                    |                                         |                                           |                                                                                     |          |
|           | シーズン<br>商品年齢                                             | 不要。<br>納品予定                                                                            | 日の西暦四                                                                                                    | 日も1桁+                                   | 月2桁。                                      | EX. 2009年9月9日納品 "909"                                                               |          |
|           | シーズン<br>商品年齢<br>店                                        | 不要。<br>納品予定<br>数字2桥                                                                    | E日の西暦D                                                                                                    | 日も1桁+                                   | 月2桁。                                      | EX. 2009年9月9日納品 "909"                                                               |          |
| (日日公田)    | シーズン<br>商品年齢<br>店<br>選                                   | 不要。<br>納品予定<br>数字2桁<br>選択印字                                                            | 日の西暦四                                                                                                    | 目も1桁+,                                  | 月2桁。                                      | EX. 2009年9月9日納品 "909"                                                               |          |
| (明細)      | シーズン<br>商品年齢<br>店<br>選                                   | 不要。<br>納品予定<br>数字2桁<br>選択印字                                                            | 2日の西暦[]<br>f<br>=<br>=<br>+<br>-<br>-<br>-<br>-                                                                                                    | 9も1桁+,<br>ックする                          | 月2桁。                                      | EX. 2009年9月9日納品 "909"                                                               |          |
| (明細)      | シーズン<br>商品年齢<br>店<br>選<br>売単価                            | 不要。<br>納品予定<br>数字2桁<br>選択印字<br>売単価入                                                    | <ul> <li>日の西暦</li> <li>「</li> <li>「</li> <li>「</li> <li>「</li> <li>「</li> <li>」</li> </ul>                                                                                                    | 四も1桁+,<br>ックする                          | 月2桁。                                      | EX. 2009年9月9日納品 "909"<br>長大7桁]                                                      |          |
| (明細)      | シーズン<br>商品年齢<br>店<br>選<br>売単価<br>枚数                      | 不要。<br>納品予定<br>数字2桁<br>選択印字<br>売単価入<br>発行枚数                                            | 日の西暦<br>「<br>「<br>「<br>「<br>「<br>「<br>「<br>「<br>「<br>「<br>「<br>「<br>」<br>「<br>」<br>「<br>」<br>「<br>」                                                                                                    | 日も1桁+,<br>ックする<br>ミす。                   | 月 2 桁。<br>[数字聶<br>[数字聶                    | EX. 2009年9月9日納品 "909"<br>長大7桁]<br>長大4桁]                                             |          |
| (明細)      | シーズン<br>商品年齢<br>店<br>選<br>売単価<br>枚数<br>CC                | 不要。<br>納品予定<br>数字2桁<br>売単印字<br>発行<br>て<br>て<br>の<br>等                                  | <ul> <li>日の西暦四</li> <li>一時にチェッ</li> <li>スカ</li> <li>スカ</li> <li>スを入力しい</li> </ul>                                                                                                    | 9も1桁+,<br>ックする<br>ます。<br>ィ点チェッ          | 月 2 桁。<br>[数字聶<br>[数字聶<br>,ク[コラ           | EX. 2009年9月9日納品 "909"<br>曼大7桁]<br>曼大4桁]<br>ラボと両立不可]                                 |          |
| (明細)      | シーズン<br>商品年齢<br>店<br>選<br>売<br>単<br>価<br>枚数<br>CC<br>コラボ | 不要。<br>新品字2<br>た<br>桁<br>二<br>二<br>二<br>二<br>二<br>二<br>二<br>二<br>二<br>二<br>二<br>二<br>二 | 日の西暦<br>一時にチェッ<br>なを入力し<br>でする時にレ<br>「<br>っ<br>る<br>市<br>に<br>の<br>で<br>で<br>し<br>の<br>で<br>で<br>し<br>の<br>で<br>で<br>し<br>の<br>で<br>し<br>し<br>で<br>し<br>で<br>し<br>つ<br>し<br>で<br>し<br>つ<br>し<br>つ<br>し<br>で<br>し<br>つ<br>し<br>で<br>し<br>つ<br>し<br>で<br>し<br>つ<br>し<br>で<br>し<br>つ<br>し<br>つ<br>し<br>つ<br>し<br>つ<br>し<br>つ<br>し<br>つ<br>し<br>つ<br>し<br>つ<br>し<br>つ<br>し<br>つ<br>し<br>つ<br>し<br>つ<br>し<br>つ<br>し<br>つ<br>し<br>つ<br>し<br>つ<br>し<br>つ<br>し<br>つ<br>し<br>つ<br>し<br>つ<br>し<br>つ<br>し<br>つ<br>し<br>つ<br>し<br>つ<br>し<br>つ<br>し<br>つ<br>し<br>し<br>し<br>つ<br>し<br>つ<br>し<br>し<br>し<br>し<br>し<br>つ<br>し<br>し<br>し<br>し<br>つ<br>し<br>つ<br>し<br>し<br>し<br>し<br>し<br>し<br>し<br>し<br>し<br>し<br>し<br>し<br>し | 日も1桁+,<br>ックする<br>ます。<br>、<br>「<br>テェック | 月 2 桁。<br>[数字聶<br>[数字聶<br>ック[コラ<br>ア [C C | EX. 2009年9月9日納品 "909"<br>曼大7桁]<br>曼大4桁]<br>ラボと両立不可]<br>こと両立不可]                      |          |

#### ②-1~3:ファンクションキー(ボタン)仕様:

- F 1 : 全印字。
- F3:行複写します。
- F4:行削除します行します。
- F5:選択欄にレ店チェックしたものを印字。

F10:メインメニューに戻る。

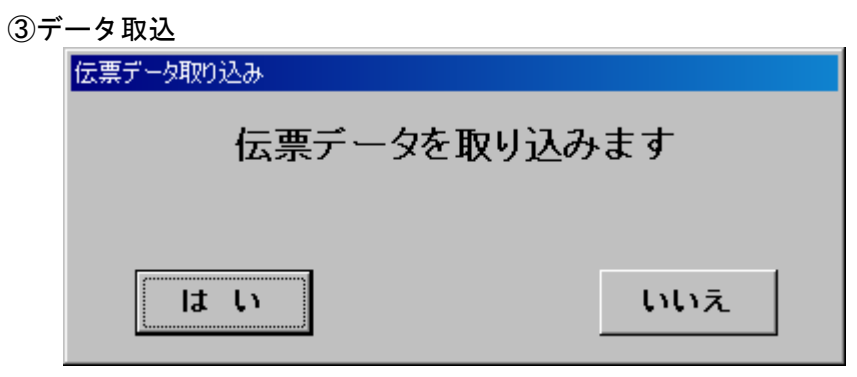

機能: JCAデータを取り込む 『はい』をクリックして、データ取り込みを開始します。

④オンライン発行

| <b>鸟 値</b> | 札発行     |        |           |        |            |        |         |                   |          |            |     |    |
|------------|---------|--------|-----------|--------|------------|--------|---------|-------------------|----------|------------|-----|----|
|            |         |        |           |        |            |        |         | 発行先 01:SPLER,C:¥I | KEIOU200 | 4¥OPDSVR,1 |     | -  |
|            | (#+1 0) | ee 🖂   |           |        | 。          | + D 3  | Zeo     |                   |          |            |     |    |
|            | 1但化亏(   | 性里  標準 | ≇2号 → 般(i | 直札 302 | <u>▼</u> + | 1900 7 | PEU     | ~                 |          |            |     |    |
|            | 伝票N     | lo.    |           | ~      |            | 店      | ゴード     |                   |          |            |     |    |
|            |         | •      | ブロバー      | ○セ     | ール         | ₽      | ∮印刷 □   |                   |          |            |     |    |
|            | 選択      | СС     | コラボ       | 枚数     | 伝票NO       | 行      | 売価      | メーカー型番            | カラー      | サイズ        |     | 品▲ |
| 1          |         |        |           | 8      | 00000221   | 0      | ¥7,500  | RENKEI-TEST       | RD       |            | 11  |    |
| 2          |         |        |           | 5      | 00000221   | 0      | ¥8,000  | RENKEI-TEST2      | BLK      |            | 10  |    |
| 3          |         |        |           |        |            |        |         |                   |          |            |     |    |
| 4          |         |        |           |        |            |        |         |                   |          |            |     |    |
| 5          |         |        |           |        |            |        |         |                   |          |            |     |    |
| 6          |         |        |           |        |            |        |         |                   |          |            |     |    |
| 7          |         |        |           |        |            |        |         |                   |          |            |     |    |
| 8          |         |        |           |        |            |        |         |                   |          |            |     |    |
| 9          |         |        |           |        |            |        |         |                   |          |            |     |    |
| 10         |         |        |           |        |            |        |         |                   |          |            |     |    |
| 11         |         |        |           |        |            |        |         |                   |          |            |     |    |
| 12         |         |        |           |        |            |        |         |                   |          |            |     |    |
| 13         |         |        |           |        |            |        |         |                   |          |            |     |    |
| 14         |         |        |           |        |            |        |         |                   |          |            |     | -  |
| •          |         |        | · _       |        | 1          |        | 1       |                   |          |            |     |    |
| F1         | :全印字    | F2     | :検索       |        |            |        | F5:選択印字 |                   |          | FI         | 0:前 | 画面 |

・機能:データ取込後、データ検索して、値札を発行する。

- 処理:
  - (ヘッダー)

| 値札種別を選択 (▼をクリックで選択画面表示) |
|-------------------------|
| 伝票NOの範囲選択(8桁。未入力時には全選択) |
| 納品予定日の範囲選択(8桁。未入力時は全選択) |
| 店コード範囲選択(2桁。未入力時は全選択)   |
|                         |

(明細)入力・変更するもののみ

選 選択印字レ点チェック欄

CC CC印字する時にレ点チェック[コラボと両立不可]

コラボ ©印字する時にレ点チェック [CCと両立不可]

枚数 印字枚数。

ファンクションキー (ボタン)仕様:

- F1:全印字。
- F2:データを検索します。
- F5:選択欄にレ店チェックしたものを印字。

F10:メインメニューに戻る。

⑤初期設定

| 🛎 初期設定      |                                                     | ×              |
|-------------|-----------------------------------------------------|----------------|
| 発行ポート数      |                                                     |                |
| 発行ポート数が1の場合 | OMSSPLCL.CFGの<br>01:M96XX,COM1,9600,8,NONE,1,XONXON | <u>→</u> を使用する |
| 取込みデータファイル  |                                                     | 参照             |
| 消費税率        | 8.00 %                                              |                |
| 端数処理        | ○ 切り捨て ● 切り上げ                                       |                |
| F1:保存       |                                                     | F10:前画面        |

機能:プリンタの設定及びデータ取込ファイル・税率計算の設定。

・処理:発行ポート数 本ソフトインストールされた PC で発行するプリンタ数[通常:1]

| 発行プリンタの選択 | (▼をクリックで選択画面)   |
|-----------|-----------------|
| 取込データファイル | (参照ボタンで選択)      |
| 消費税率      | (消費税率を百分率でセット)  |
| 端数処理      | (2014年3月現在切り上げ) |

ファンクションキーの操作:

F1 : 設定データの保存。

F10:初期画面に戻ります。

## <u>その他仕様</u>

值札種別

| 002:標準2号単価値札(バーコード無し |
|----------------------|
| 007:標準7号単価値札(バーコード無し |
| 101:標準1号単品値札(バーコード1段 |
| 102:標準2号単品値札(バーコード1段 |
| 103:標準3号単品値札(バーコード1段 |
| 105:標準5号単品値札(バーコード1段 |
| 106:標準6号単品値札(バーコード1段 |
| 107:標準7号単品値札(バーコード1段 |
| 301:標準1号一般値札(バーコード3段 |
| 302:標準2号一般値札(バーコード3段 |
| 306:標準6号一般値札(バーコード3段 |
| 309:標準9号一般値札(バーコード3段 |

「操作方法がわからない」「トラブルが解消しない」など、本システムについ てご不明な点がありましたら、下記の部署まで添付のFAX質問用紙にてお問 い合わせください。

# オカベマーキングシステム株式会社 技術部 システム課 TEL 03-5379-5323 FAX 03-3356-0716

受付時間:AM9∶00~PM5∶30 営 業 日:毎週月曜日~金曜日(年末年始祝日を除く)

## == 井筒屋パワータグ2009 FAX質問書 ==

年 月 日

| 貴社名  |  |
|------|--|
| 御担当者 |  |
| ΤEL  |  |
| FAX  |  |

| パソコンのメーカー名 |                    |   |
|------------|--------------------|---|
| パソコンの機種名   |                    |   |
| プリンタの機種名   | □M-96XXシリーズ □Xi320 |   |
|            | □その他(              | ) |
| 紙名         | 百貨店標準(    )号       |   |

| お問合せ内容: |  |  |
|---------|--|--|
|         |  |  |
|         |  |  |
|         |  |  |
|         |  |  |
|         |  |  |
|         |  |  |
|         |  |  |
|         |  |  |
|         |  |  |
|         |  |  |
|         |  |  |
|         |  |  |
|         |  |  |
|         |  |  |
|         |  |  |